## JALE – Handzeichen aus der Galerie als Grafik einfügen

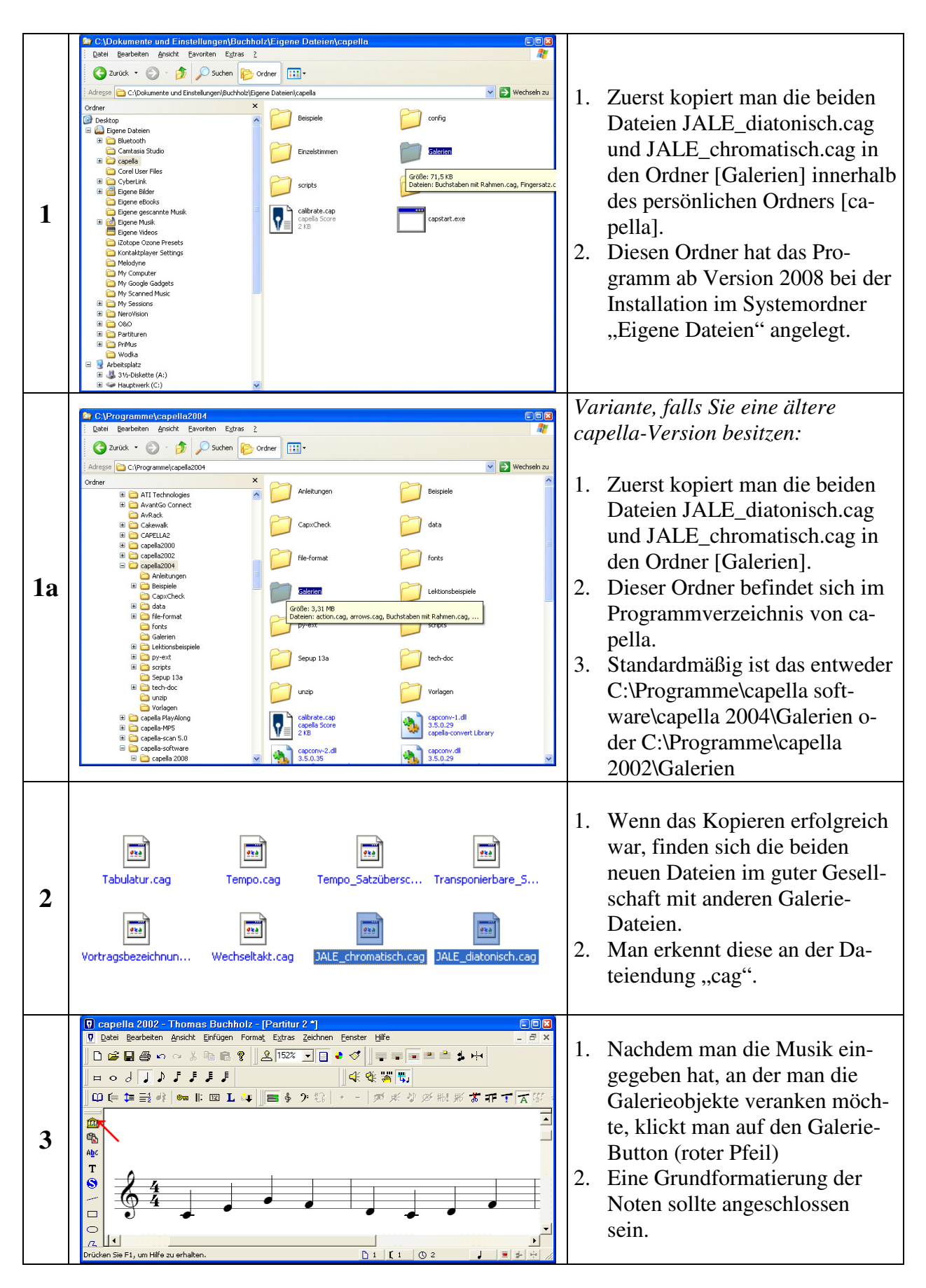

|    | Galerie 🛛 🛛                                                                                                    |                                                                                                    |
|----|----------------------------------------------------------------------------------------------------|----------------------------------------------------------------------------------------------------|
| 4  | Dbjekt       Taste       Einfügen         Abbrechen       Hife         Vorschau       Vorschau         Organisieren       Nach geben         Nach geben       Nach geben         Nach geben       Nach geben         Löschen       Löschen         Umbenennen       Alle speichern         Datei anfügen       Datei anfügen                                                                                                    | <ol> <li>Galerie öffnet sich</li> <li>auf ,Datei anfügen' klicken</li> </ol>                                                                                                    |
| 5  | Galerie öffnen       Image: Constraint of the constraint of the constraint of th | <ol> <li>Galerie auswählen</li> <li>hier: JALE_diatonisch.cag</li> </ol>                                                                                                    |
| 6  | Calerie       Einfügen         Dbjekt       Taste       Einfügen         Hand JA       Strg+1       Schließen         Hand LE       Strg+2       Hife         Hand NI       Strg+5       Hife         Hand NO       Strg+5       Vorschau         Hand RD       Strg+6       Hand RU         Hand SU       Strg+8       Hand WA         Hand WA       Strg+9       Image: unterer Strich         Inger unterer Strich       Alt+1                                                                                                    | <ol> <li>Es öffnet sich das Galeriefens-<br/>ter und bildet die gewählte Ga-<br/>lerie ab.</li> <li>Durch Anklicken der einzelnen<br/>Objekte kann man diese in ei-<br/>nem Vorschaufenster betrach-<br/>ten.</li> <li>Die Galerieobjekte werden alle<br/>direkt mit der Datei gespeichert.</li> </ol> |
| 5a | Galerie öffnen       Image: Constraint of the constraint of the constraint of th | <ul><li><i>Variante anstelle von Punkt 5:</i></li><li>1. Galerie auswählen</li><li>2. hier: JALE_chromatisch.cag</li></ul>                                                                                                    |

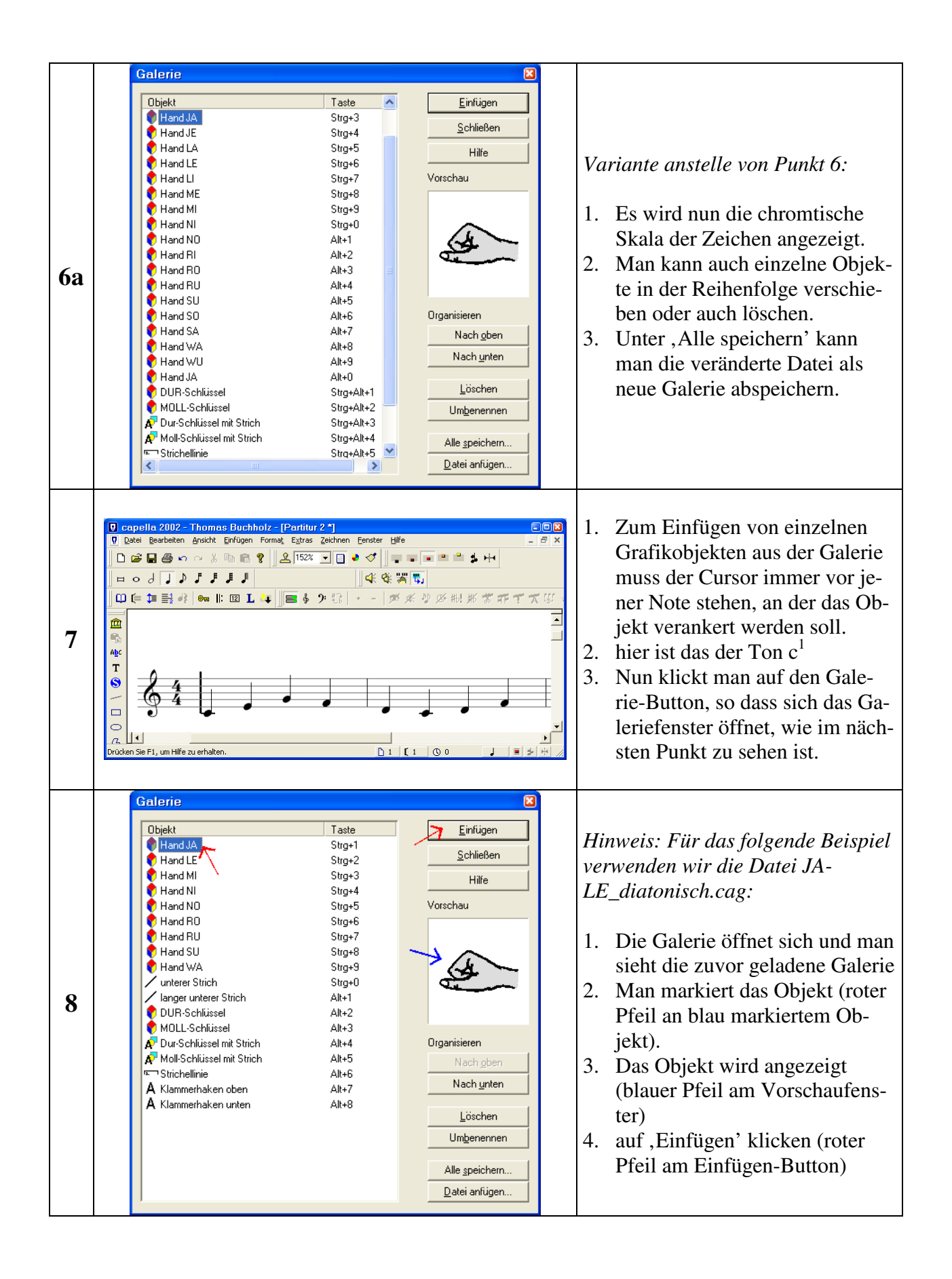

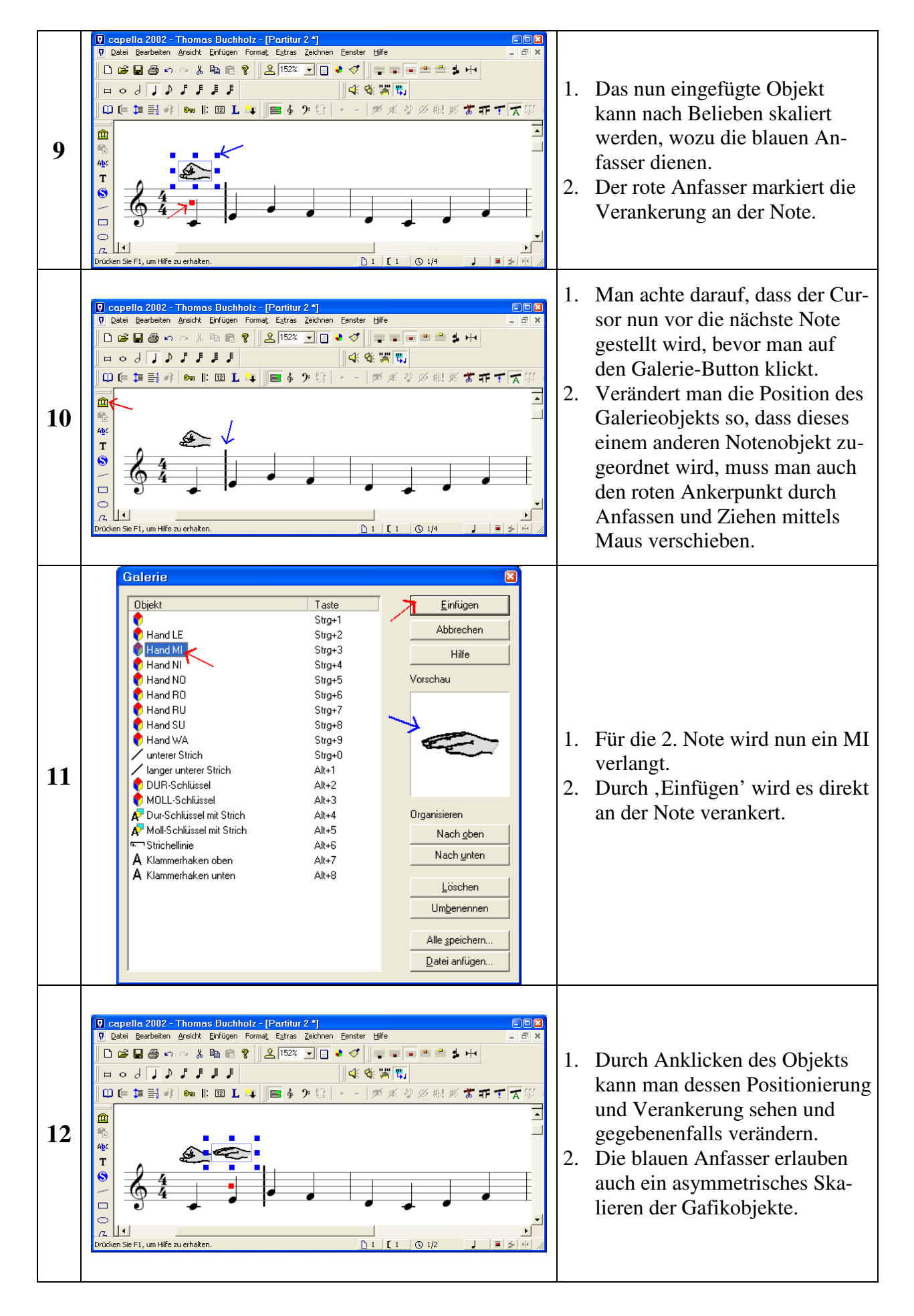

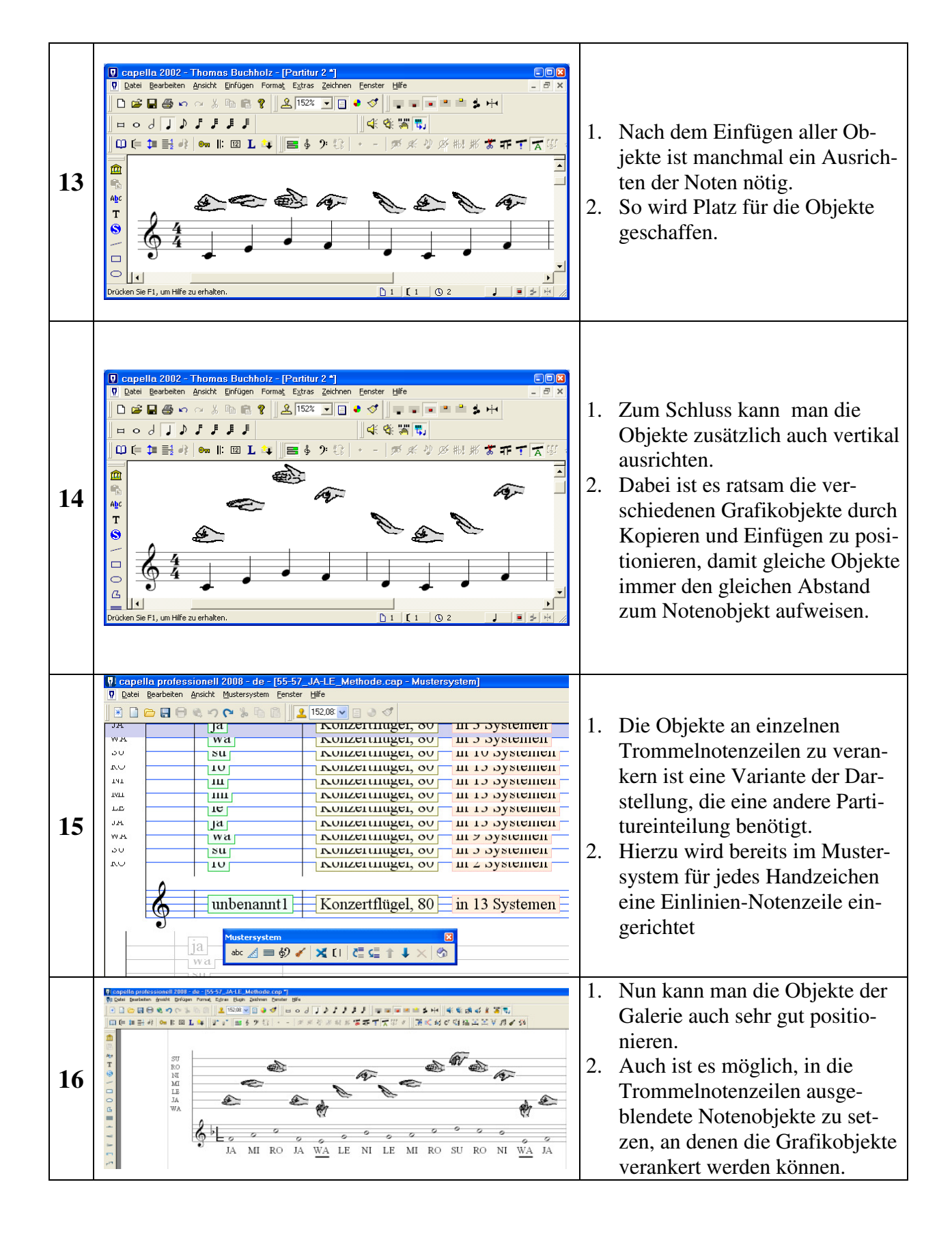

© 2002-2008 by Prof. Thomas Buchholz, Halle (Saale)